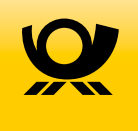

# **PREMIUMADRESS**

# Der neue Online-Service: einfach, schnell, individuell.

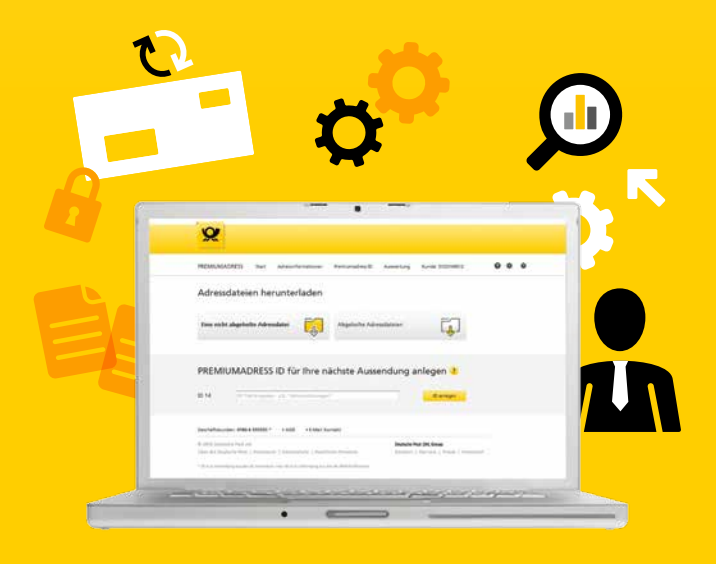

# Effizientes Adressmanagement –

## einfach und komfortabel.

| ×                                                                                                    |  |
|----------------------------------------------------------------------------------------------------|--|
| PREMIUMADRESS Sur Administrations Premiumensio Americang Goods 10214602                                                                                                    |  |
| Eise nicht abgeholte Adressdatei                                                                                                    |  |
| PREMIUMADRESS ID für Ihre nächste Aussendung anlegen 2<br>1014 Dittelegenen 28 "derteelingen"                                                                                                    |  |
| Gestinal/Inducedent 0006 555555*         3-AGE         1-Extent Konstatt           Bit 2015 Distante Parti AG         Detable/Part ABL Comp         Detable/Part ABL Comp           Diret dis Enderthe ALC (Deservoirs)   Extended and the Diret Distance of the Distance of the Distance of th |  |
| •                                                                                                    |  |

Der Online-Service von PREMIUMADRESS ist Ihr innovatives Portal für effizientes Adressmanagement. Hier laden Sie bequem Ihre Adressdaten-Pakete herunter und bereiten neue Aussendungen vor.

Geben Sie auf **www.premiumadress.de** im Log-in-Bereich Ihre Benutzerkennung und Ihr Passwort ein. Als Vertragspartner haben Sie beides bei Vertragsabschluss erhalten. Als registrierter Benutzer erhalten Sie Ihre Zugangsdaten nach dem Anlegen Ihres Benutzerprofils.

#### Die Funktionen im Überblick

| <b>I</b> | Adressinformationen<br>– Download Adressdateien<br>– Suche Adressen |
|----------|---------------------------------------------------------------------|
|          | PREMIUMADRESS ID<br>– ID anlegen<br>– ID bearbeiten                 |
|          | <b>Auswertung</b><br>– Adressmerkmale<br>– Rechnungen               |
| <b>Č</b> | Einstellungen<br>– Profileinstellungen<br>– Mein PREMIUMADRESS      |

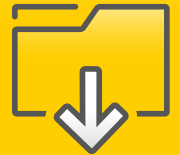

## Adressinformationen herunterladen und einsehen

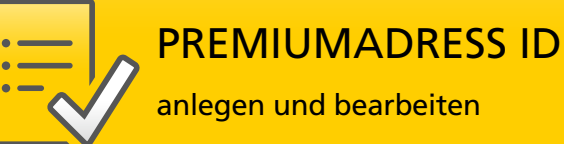

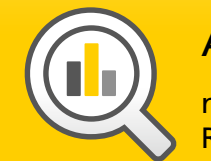

## Auswertung

nach Adressmerkmalen oder Rechnungen vornehmen

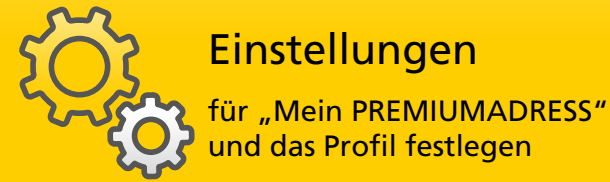

Hier werden Ihnen statistische Auswertungen nach Adressmerkmalen angezeigt und Sie können gezielt nach Abrechnungen suchen.

#### So erstellen Sie Ihre Auswertungen:

- 1. Menüpunkt "Auswertung" wählen und Suchbegriff in das Suchfeld eingeben.
- 2. Suchzeitraum auswählen.
- 3. Auswertung auf Wunsch als Tabelle herunterladen.

Hier legen Sie die individuellen Einstellungen für Ihren Kundenaccount fest. So können Sie je nach Zugriffsrechten u.a.:

- Passwort oder Kontaktdaten ändern
- Automatische Benachrichtigung über neue Datenpakete einstellen
- Abrechnungs- und Downloadeinstellungen konfigurieren
- Bestehende Benutzer bearbeiten und neue anlegen

#### So legen Sie neue Benutzer an:

- Im Bereich "Mein PREMIUMADRESS" auf "Zugriffsberechtigte", danach auf "Neuer Benutzer" klicken und Benutzerkennung und Kontaktdaten eingeben.
- 2. Dem neuen Benutzer eine Rolle mit den gewünschten Zugriffsrechten zuweisen.
- 3. Mit "Speichern" bestätigen.

#### Benutzerprofile und Zugriffsrechte

Vertragspartner dürfen PREMIUMADRESS IDs anlegen, neue Benutzer einrichten und auf sämtliche Adressdaten-Downloads, rechnungsrelevante Daten und zugehörige Auswertungsfunktionen zugreifen.

Rechnungskontrolleure haben nur Zugriff auf Rechnungsdaten. Sie können keine Adressinformationen einsehen oder herunterladen.

**ID-Beauftragte** können innerhalb der ihnen zugewiesenen PREMIUMADRESS IDs die Rücksendeanschrift ändern sowie Adressdaten-Downloads und Auswertungen durchführen.

In diesem Bereich können Sie Adressdaten-Pakete herunterladen, nach Adressen suchen und Adressdetails einsehen.

#### So laden Sie Adressdaten herunter:

- 1. Direkt auf der Startseite oder über den Menüpunkt "Adressinformationen" Datenpakete aus der Übersicht wählen.
- 2. Gewünschtes Datenformat (XLS, XML, TXT, CSV oder PDF) wählen.
- Über Checkboxen die Felder bestimmen, die in der heruntergeladenen Datei angezeigt werden sollen. Durch Überschreiben der Felder erhalten die Tabellenspalten eigene Bezeichnungen.
- Mit "Adressdateien herunterladen" die Auswahl speichern und Daten herunterladen.

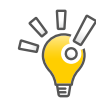

**Tipp:** Wir informieren Sie per E-Mail, sobald neue Adressdateien zum Download bereitstehen, wenn Sie diese Option in den Einstellungen unter "Kontaktdaten ändern" wählen.

0

Wichtig: Nach dem erstmaligen Download sind die Daten noch 14 Tage im System abrufbar.

Im Zuge der Sendungsvorbereitung ordnen PREMIUMADRESS IDs jeder Aussendung bestimmte Eigenschaften zu:

- Rücksendeadresse für nicht zustellbare Sendungen
- Datenempfänger
- Rechnungsempfänger
- Optional: Unzustellbarkeitsinformation mit Datenbankbestätigung
- Optional: gedruckte Adressliste

#### So legen Sie eine neue PREMIUMADRESS ID an:

- Option "PREMIUMADRESS ID anlegen" direkt auf der Startseite oder über den Menüpunkt "PREMIUMADRESS ID" wählen und eindeutige Bezeichnung für Aussendung festlegen.
- Rechnungsadresse und Anschrift f
  ür R
  ücksendungen angeben.
- Zusätzliche Leistungen (z. B. gedruckte Adressliste oder Abgleich der Adressen mit der Unzustellbarkeitsdatenbank) auswählen.
- 4. Festlegen, welche Benutzer Zugriff auf die PREMIUMADRESS ID haben.
- Alle Daten in der Übersicht pr
  üfen und mit "Speichern" best
  ätigen.

 Wichtig: Im Zuge der Versandvorbereitung muss die PREMIUMADRESS ID in den entsprechenden Datamatrix-Code geschrieben werden.

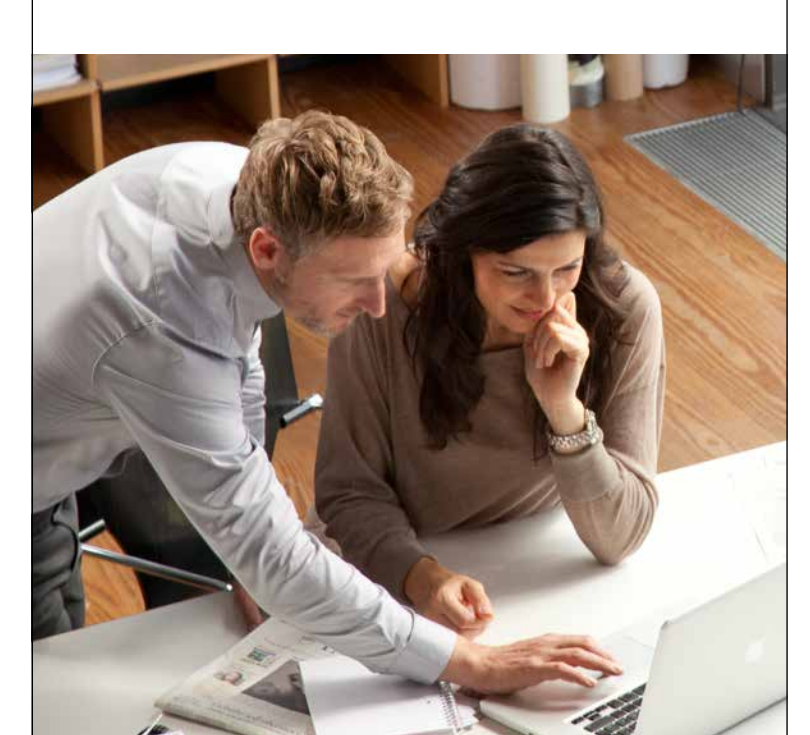

#### Sie wünschen weitere Informationen?

Besuchen Sie uns auf **www.premiumadress.de**, um mehr über das komfortable Adressmanagement mit unserem Online-Service zu erfahren!

- Ein How-to-Video erklärt die Funktionen praxisnah
- Das Handbuch liefert detaillierte Produktinformationen und führt Schritt für Schritt durch den Online-Service

#### **Deutsche Post AG**

Zentrale Zusatz- und Spezialleistungen Brief 53250 Bonn

www.premiumadress.de

Geschäftskunden-Service 0180 6 555555\*

\*20 ct je Verbindung aus den deutschen Festnetzen; max. 60 ct je Verbindung aus den deutschen Mobilfunknetzen.

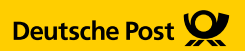